## 安裝程式 (以 Windows 11 64bit OS 為範例)

1. SSLVPN 服務網頁 <u>https://net.nccu.edu.tw/sslvpn</u> → 下載 Windows 安裝程式

https://net.nccu.edu.tw/sslvpn/download/ps-pulse-win-22.3r1.0-b18209-64bit-installer.msi

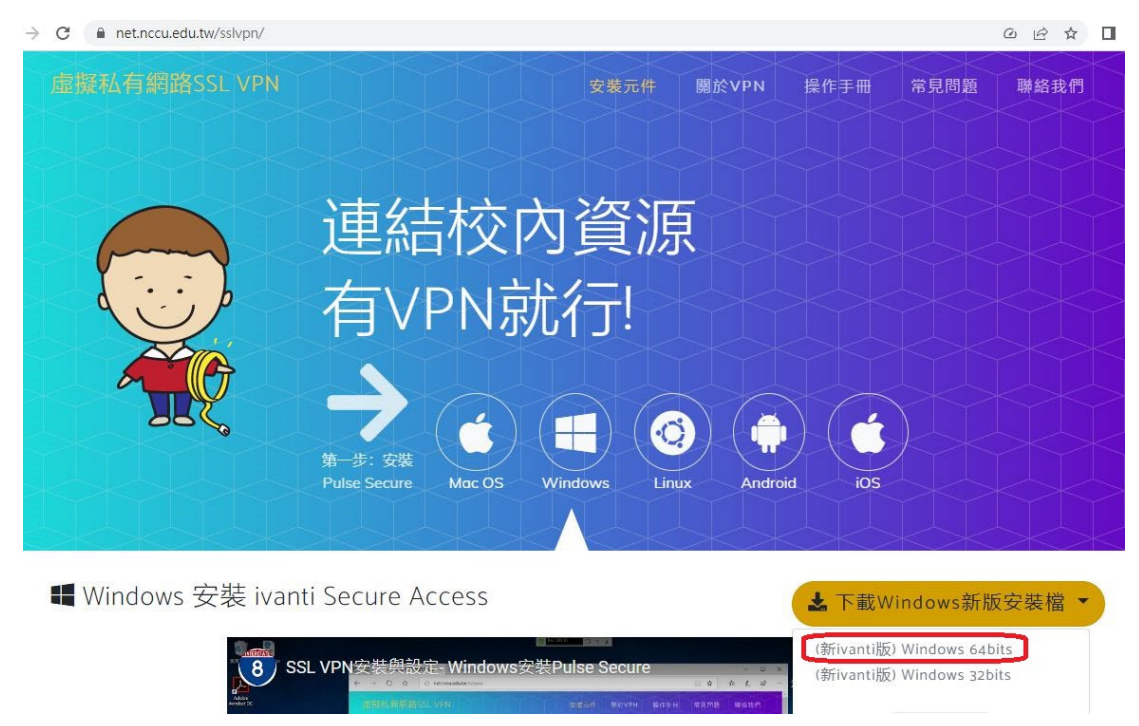

2. 下載後,執行安裝程式

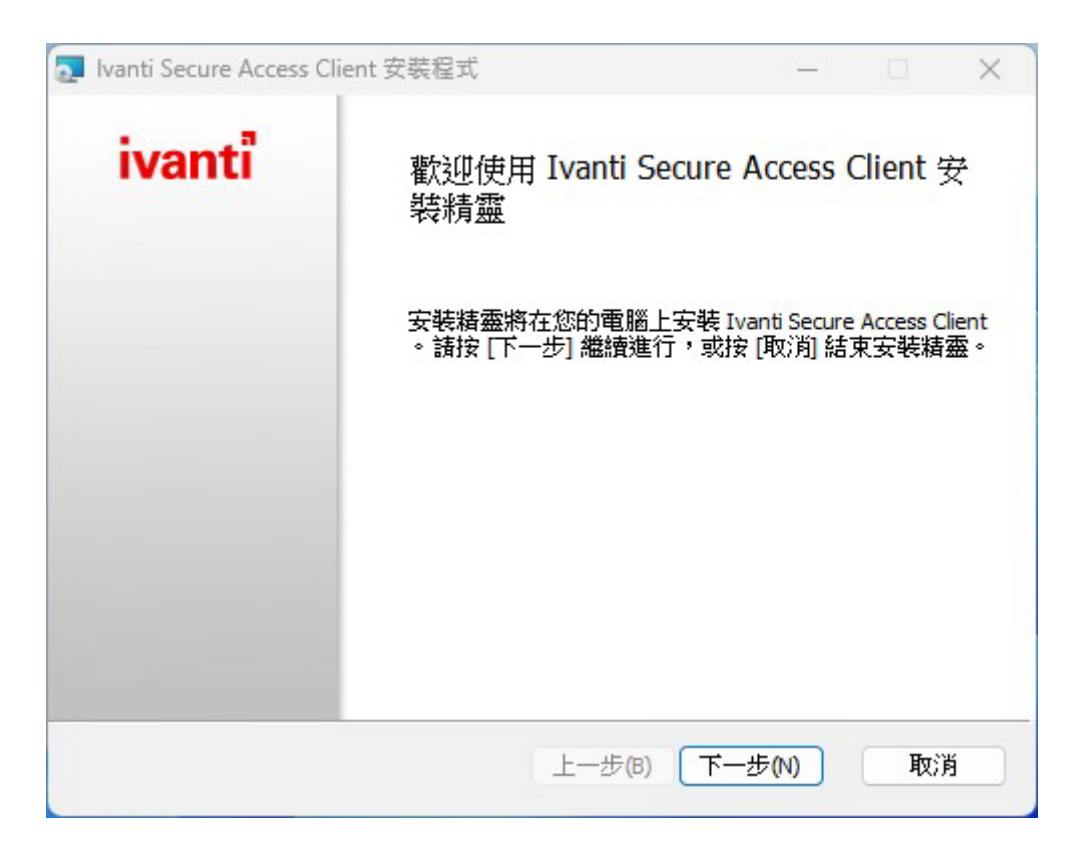

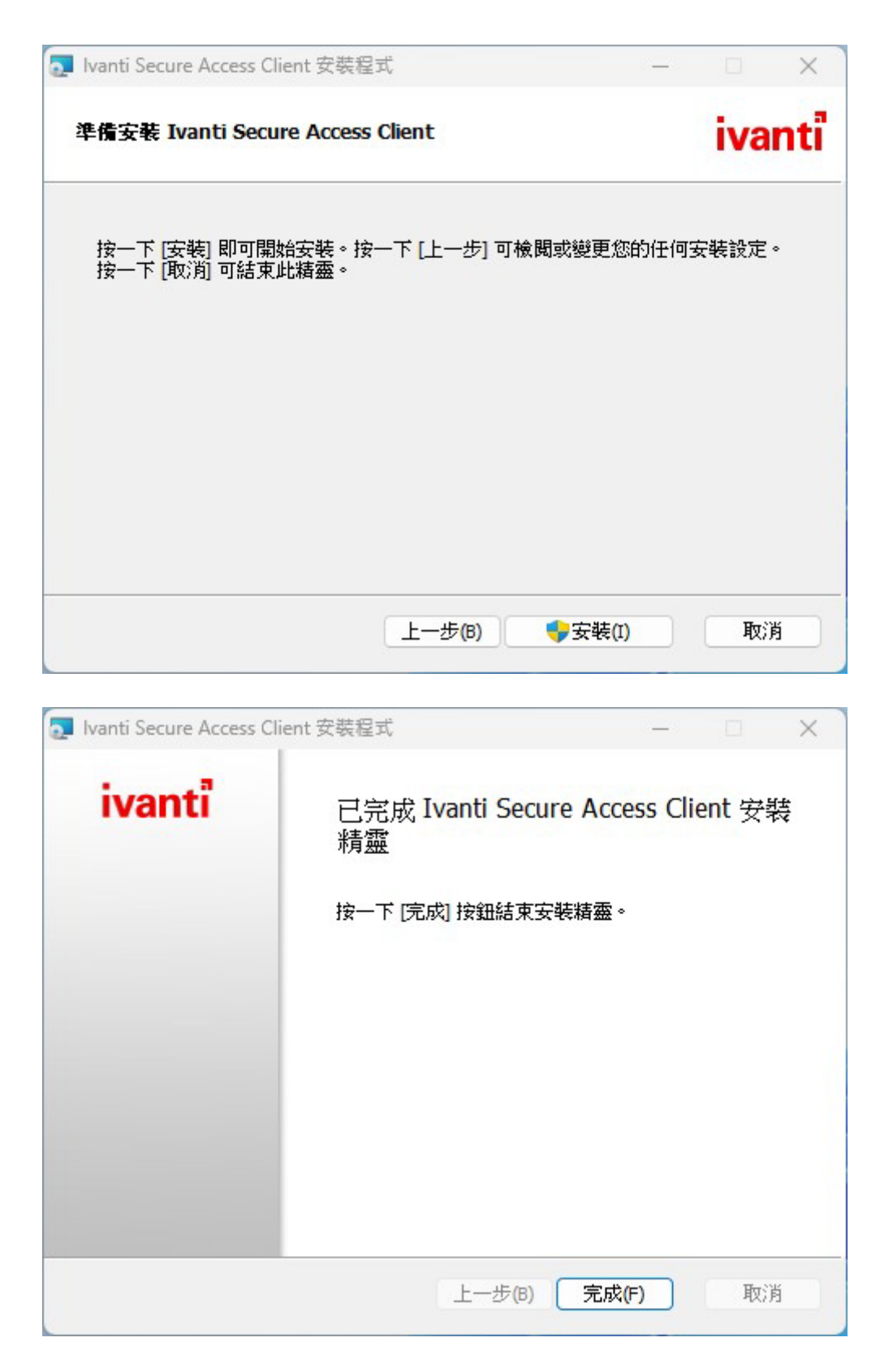

3. 安裝完成後按下 Windows Menu → 選擇「所有應用程式」→ 選擇執行「Ivanti

Secure Access Client  $_{\bot}$ 

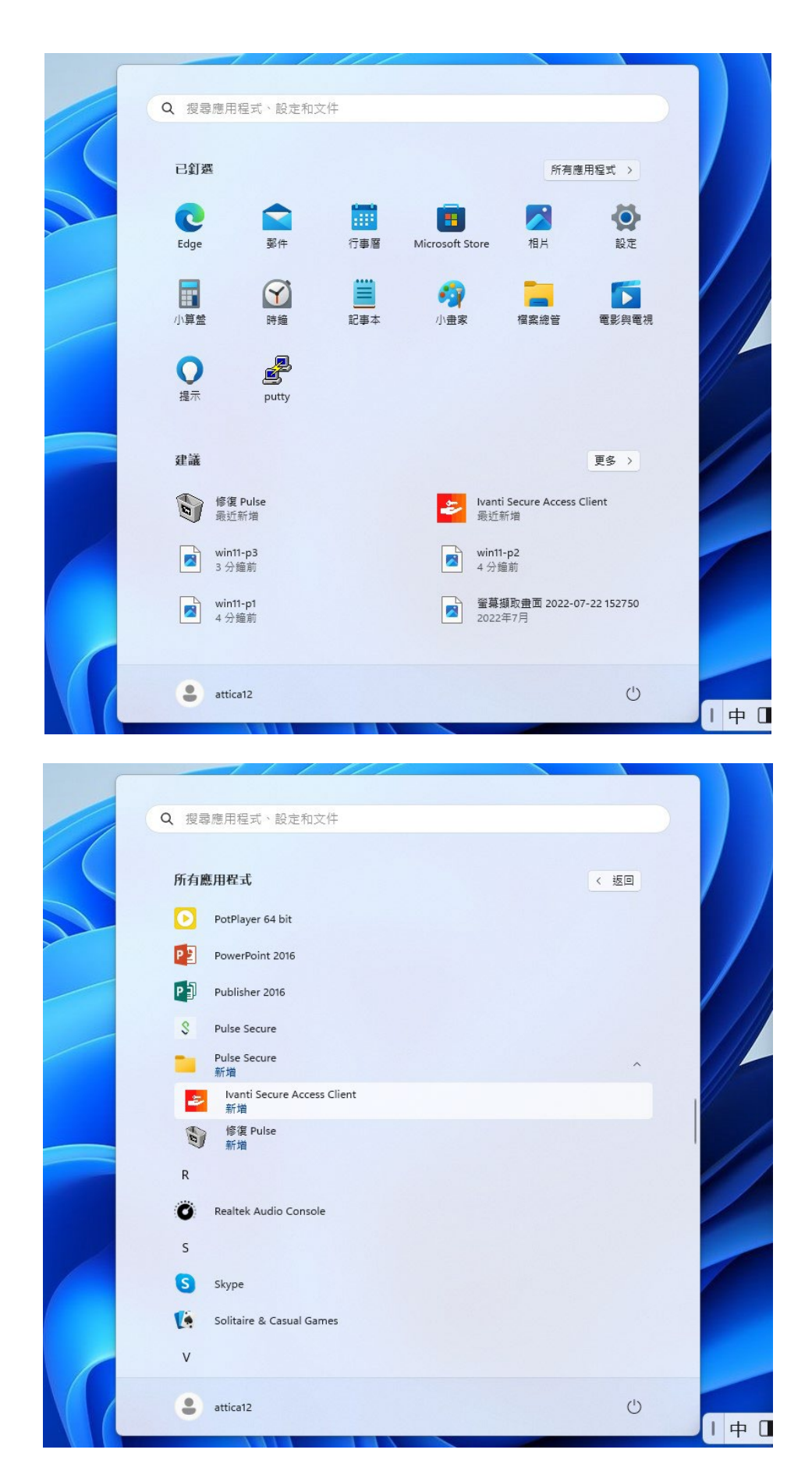

4. 請按下「+」號,進行新增連線設定檔。名稱欄可依喜好取名,伺服器欄請輸入

「https://sslvpn.nccu.edu.tw」。然後按下「新增」。

| ivanti<br>Secure Access Client              |                                              |
|---------------------------------------------|----------------------------------------------|
| 檔案(F) 說明(H)                                 |                                              |
| 連線 <b>+   ×   ×</b>                         |                                              |
|                                             | 新增連線 ×                                       |
| 沒有 連線                                       | 類型(T):                                       |
|                                             | Policy Secure (UAC) 或 Connect Secure (VPN) ~ |
|                                             | 名稱(M):                                       |
|                                             | nccu                                         |
|                                             | 伺服器 URL(S):                                  |
|                                             | https://sslvpn.nccu.edu.tw                   |
| © 2010-2022 by Ivanti, Inc.<br>保留所有權利 關閉(C) | 連線(C) 新增(A) 取消(N)                            |

5. 完成新增連線設定的畫面如下,按下「連線」進行 sslvpn 連線,後續輸入使用者帳

號與密碼。

| ivanti<br>Secure Access Client        | - ×    |
|---------------------------------------|--------|
| 檔案(F) 說明(H)                           |        |
| 連線                                    | + / ×  |
| ▶ nccu<br>已中斷連線                       | 〔 連線   |
|                                       |        |
|                                       |        |
|                                       |        |
|                                       |        |
| L                                     | )      |
| © 2010-2022 by Ivanti, Inc.<br>保留所有權利 | [顯閉(C) |

| 連線至 | : nccu              |
|-----|---------------------|
|     | 使用者名稱(U):           |
|     | account name <-輸入帳號 |
|     | 密碼(P):              |
|     | •••••• <- 輸入密碼      |
|     | 儲存設定(S)             |

6. 完成連線,會出現如下畫面,若要停止 sslvpn 連線,請按下「中斷連線」即可。

| ivanti<br>Secure Access Client        | - ×    |
|---------------------------------------|--------|
| 檔案(F) 說明(H)                           |        |
| 連線                                    | + / ×  |
| ▶ nccu<br>已連線                         | ✓ 中斷連線 |
|                                       |        |
|                                       |        |
|                                       |        |
|                                       |        |
|                                       |        |
|                                       |        |
| © 2010-2022 by Ivanti, Inc.<br>保留所有權利 | [顯閉(C) |